## **BAB IV**

# HASIL DAN UJI COBA

#### IV.1. Hasil

Berdasarkan hasil dari perancangan yang telah dirancang oleh penulis dapat dilihat pada gambar-gambar berikut ini.

#### **IV.1.1.** Tampilan Awal

Tampilan ini adalah tampilan yang akan muncul pertama kali saat aplikasi dijalankan. Pada tampilan ini terdapat tiga buah *button* yaitu *button Key Generator*, Baca SMS, Kirim SMS.

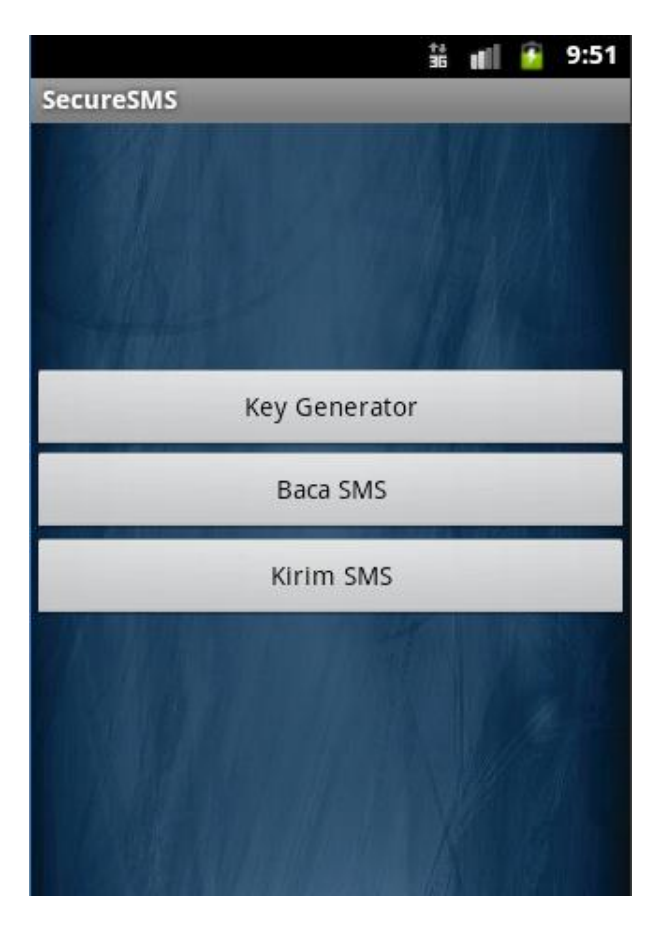

Gambar IV.1. Tampilan User Menu Utama

#### IV.1.2. Tampilan User Interface Generate Key

Tampilan ini adalah tampilan *user interface Generate Key*. Tampilan ini digunakan untuk men-*generate* kunci *public* dan kunci *private*. Untuk lebih jelasnya dapat dilihat pada gambar IV.2.

| 👬 💵 💈 9:57      |
|-----------------|
| Generator_Kunci |
| Kunci Private   |
|                 |
| Kunci Public    |
|                 |
| Proses          |
|                 |
|                 |
|                 |
|                 |
|                 |
|                 |
|                 |

Gambar IV.2. Tampilan User Interface Generate Key

### IV.1.3. Tampilan User Interface Kirim Pesan

Tampilan ini adalah tampilan Kirim Pesan dari aplikasi ini. Tampilan ini digunakan untuk mengenkripsi *plaintext* dan mengirimkan *ciphertext* ke penerima pesan. Untuk lebih jelasnya dapat dilihat pada gambar IV.3.

Gambar IV.3. Tampilan User Interface Kirim Pesan

# IV.1.4. Tampilan User Interface Baca Pesan

Tampilan di bawah ini digunakan untuk menampilkan pesan yang masuk.

Pesan akan dapat dibaca ketika kunci yang dimasukkan benar. Untuk lebih jelasnya dapat dilihat pada gambar IV.4.

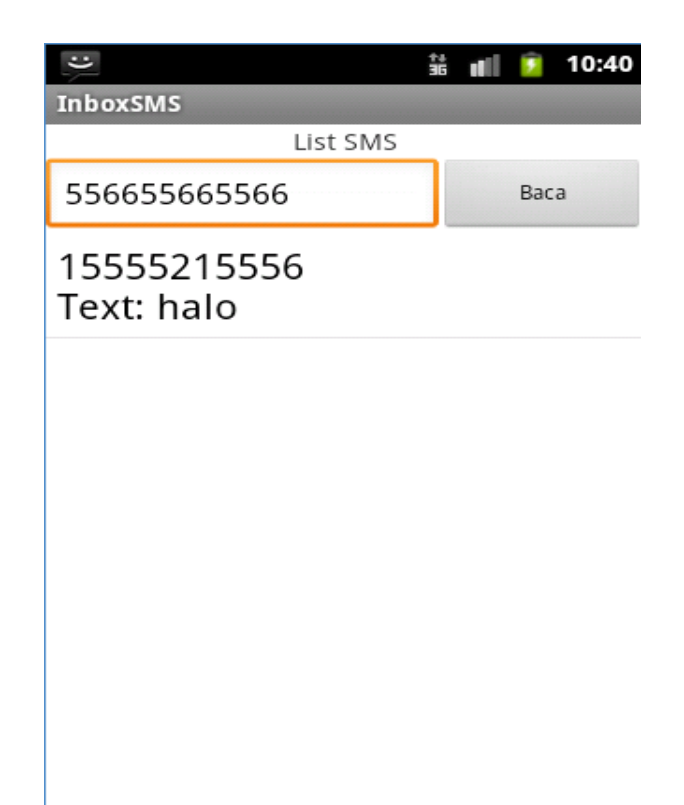

Gambar IV.4. Tampilan User Interface Baca Pesan

## IV.2. Uji Coba Hasil

### IV.2.1. Skenario Pengujian

Dalam pengujian aplikasi ini, penulis akan menggunakan teknik pengujian

*black box*, dimana pengujian yang dilakukan hanya mengamati hasil eksekusi melalui data uji dan memeriksa fungsional dari *interface* perangkat lunak.

## 1. Pengujian User Interface Menu Utama

| No | Input Data           | Hasil Yang Diharapkan          | Hasil Uji  | Kesimpulan |
|----|----------------------|--------------------------------|------------|------------|
| 1  | Button Key Generator | Tampilan UI key generator      | Berhasil   | Valid      |
|    | (Untuk proses        | terbuka, pada UI ini           | Membuka    |            |
|    | membuka UI key       | menampilkan textbox kunci      | dan        |            |
|    | generator)           | private, textbox kunci public, | menapilkan |            |
|    | -                    | textbox modulus dan button     | UI key     |            |

### Tabel IV.1. Pengujian User Interface Menu Utama

|   |                    | proses                         | generator     |       |
|---|--------------------|--------------------------------|---------------|-------|
| 2 | Button Baca Pesan  | Tampilan UI baca pesan         | Berhasil      | Valid |
|   | (untuk proses      | terbuka, pada UI ini           | Menampilk     |       |
|   | membuka UI baca    | menampilkan list pesan masuk,  | an list pesan |       |
|   | pesan)             | dan memilih pesan, selanjutnya | masuk dan     |       |
|   |                    | akan menampilkan textbox       | UI Inbox      |       |
|   |                    | nomor hp pengirim, textbox isi |               |       |
|   |                    | pesan, textbox kunci private,  |               |       |
|   |                    | textbox modulus dan button     |               |       |
|   |                    | dekripsi                       |               |       |
| 3 | Button Kirim Pesan | Tampilan UI Kirim pesan        | Berhasil      | Valid |
|   | (untuk proses      | terbuka, pada UI ini           | Membuka       |       |
|   | membuka UI Kirim   | menapilkan textbox key public, | UI Kirim      |       |
|   | pesan)             | textbox modulus, textbox       | pesan         |       |
|   |                    | nomor tujuan, textbox pesan    |               |       |
|   |                    | (plainteks) dan button kirim   |               |       |

# 2. Pengujian User Interface Key Generator

| Tabel IV.2. Pengujian | User Key Generator |
|-----------------------|--------------------|
|-----------------------|--------------------|

| No | Input Data           | Hasil yang Diharapkan             | Hasil Uji | Kesimpulan |
|----|----------------------|-----------------------------------|-----------|------------|
| 1  | Textbox Kunci        | Inputan key berupa plainteks akan | Berhasil  | Valid      |
|    | Private              | diproses menjadi key yang berupa  | tercipher |            |
|    | (untuk inputan kunci | cipher                            |           |            |
|    | private pengirim)    |                                   |           |            |
| 2  | Textbox Kunci Public | Inputan key berupa plainteks akan | Berhasil  | Valid      |
|    | (untuk inputan kunci | diproses menjadi key yang berupa  | tercipher |            |
|    | public pengirim)     | cipher                            |           |            |
| 3  | Textbox Modulus      | Inputan nilai mod berupa          | Berhasil  | Valid      |
|    | (untuk inputan nilai | plainteks akan diproses menjadi   | tercipher |            |
|    | modulus)             | nilai mod yang berupa cipher      |           |            |
| 4  | Button Proses        | Untuk memproses inputan textbox   | Berhasil  | Valid      |
|    | (untuk memproses     | key dan modulus menjadi cipher    | menjalan  |            |
|    | key dan nilai        |                                   | kan       |            |
|    | modulus)             |                                   | proses    |            |
|    |                      |                                   |           |            |

# 3. Pengujian User Interface Kirim Pesan

# Tabel IV.3. Pengujian User Interface Kirim Pesan

| No | Input Hasil yang Diharapkan |                                  | Hasil Uji | Kesimpulan |
|----|-----------------------------|----------------------------------|-----------|------------|
| 1  | Textbox kunci public        | Textbox key dapat diinput dengan | Berhasil  | Valid      |
|    | (untuk inputan key          | kunci public si penerima sms     | menginput |            |

|   | public penerima sms) |                                  | key        |       |
|---|----------------------|----------------------------------|------------|-------|
| 2 | Textbox mod          | Textbox mod dapat diinput dengan | Berhasil   | Valid |
|   | (untuk inputan nilai | nilai mod si penerima sms        | menginput  |       |
|   | modulus penerima     |                                  | nilai mod  |       |
|   | sms)                 |                                  |            |       |
| 3 | Textbox Nomor        | Textbox nomor tujuan dapat       | Berhasil   | Valid |
|   | Tujuan               | diinput dengan nomor HP Penerima | menginput  |       |
|   | (untuk inputan       |                                  | nomor      |       |
|   | nomor tujuan         |                                  | tujuan     |       |
|   | penerima sms)        |                                  |            |       |
| 4 | Textbox pesan        | Textbox pesan dapat diinputkan   | Berhasil   | Valid |
|   | (untuk inputan pesan | plainteks                        | menginput  |       |
|   | berupa plainteks)    |                                  | pesan      |       |
|   |                      |                                  | plainteks  |       |
| 5 | Textview cipher      | Textview menampilkan pesan       | Berhasil   | Valid |
|   | (untuk menampilkan   | berupa cipherteks setelah button | menampil   |       |
|   | cipherteks)          | kirim di tekan                   | kan        |       |
|   |                      |                                  | cipherteks |       |
| 6 | Button kirim         | Memproses plainteks menjadi      | Berhasil   | Valid |
|   | (untuk memproses     | cipherteks dan menampilkan nya   | mengenkri  |       |
|   | enkripsi dan         | pada textview dan selanjutnya    | p pesan    |       |
|   | mengirim nya)        | mengirimkan pesan berupa cipher  | dan        |       |
|   |                      | ke nomor tujuan                  | mengirim   |       |
|   |                      |                                  | pesan      |       |
|   |                      |                                  |            |       |

# 4. Pengujian User Interface Baca Pesan

| Tabel  | IV.4.    | Penguiian  | User | Interface | Baca | Pesan   |
|--------|----------|------------|------|-----------|------|---------|
| I abei | T A 9-19 | 1 engujian | UBUI | incijace  | Ducu | I Couli |

| No | Input              | Hasil yang Diharapkan          | Hasil Uji   | Kesimpulan |
|----|--------------------|--------------------------------|-------------|------------|
| 1  | List SMS           | Menampilkan seluruh pesan      | Berhasil    | Valid      |
|    | (menampilkan       | masuk                          | menampilkan |            |
|    | seluruh pesan      |                                | list pesan  |            |
|    | masuk)             |                                |             |            |
| 2  | Textbox Nomor HP   | Menampilkan nomor pengirim     | Berhasil    | Valid      |
|    | Pengirim           | pada textbox nomor pengirim    | menampilkan |            |
|    | (untuk             |                                | nomor       |            |
|    | menampilkan        |                                | pengirim    |            |
|    | nomor pengirim)    |                                |             |            |
| 3  | Textbox isi pesan  | Menampilkan pesan yang dipilih | Berhasil    | Valid      |
|    | (menampilkan       | dari list sms pada textbox isi | menmpilkan  |            |
|    | pesan yang dipilih | pesan                          | pesan yang  |            |
|    | dari list sms pada |                                | dipilih     |            |
|    | textbox berupa     |                                |             |            |
|    | cipher)            |                                |             |            |

| 4 | Textbox kunci<br>private<br>(untuk inputan key<br>private penerima<br>sms)  | Key dapat di inputkan pada<br>textbox key private                                                | Berhasil<br>menginputkan<br>key       | Valid |
|---|-----------------------------------------------------------------------------|--------------------------------------------------------------------------------------------------|---------------------------------------|-------|
| 5 | Textbox modulus<br>(untuk inputan nilai<br>mod penerima sms)                | Nilai mod dapat diinputkan pada<br>textbox modulus                                               | Berhasil<br>menginputkan<br>nilai mod | Valid |
| 6 | Textview plainteks<br>(untuk<br>menampilkan<br>plainteks hasil<br>dekripsi) | Dapat menampilkan hasil<br>dekripsi dari isi pesan                                               | Berhasil<br>menampilkan<br>cipherteks | Valid |
| 7 | Button dekripsi<br>(untuk memproses<br>isi pesan yang<br>berupa             | Untuk memproses isi pesan<br>menjadi plainteks dan<br>menampilkan nya pada textview<br>plainteks | Berhasil<br>mendekripsi<br>pesan      | Valid |

#### IV.2.2. Hasil Pengujian

Kesimpulan yang dapat diambil dari hasil pengujian perancangan aplikasi ini adalah, aplikasi ini dapat digunakan untuk mengirim pesan *text* yang sifatnya rahasia dengan mengenkripsinya terlebih dahulu menggunakan Algoritma RSA. Desain dari aplikasi ini terbilang sangat sederhana sehingga mudah untuk digunakan.

#### IV.2.2.1. Kelebihan Aplikasi

Berikut ini beberapa kelebihan yang dimiliki oleh aplikasi *chatting* yang telah dirancang oleh penulis diantaranya:

- 1. Aplikasi ini mampu mengenkripsi dan mendekripsi pesan menggunakan Algoritma RSA.
- 2. Desain dari aplikasi ini sangat sederhana sehingga mudah untuk digunakan.

3. Aplikasi ini tidak menggunakan banyak kapasitas memori, sehingga dapat berjalan dengan baik di ponsel *android* dengan kapasitas memori rendah.

#### IV.2.2.2. Kekurangan Aplikasi

Berikut ini beberapa kekurangan yang dimiliki oleh aplikasi chatting yang telah dirancang oleh penulis diantaranya:

- 1. Aplikasi ini tidak dapat digunakan untuk mengenkripsi teks yang panjang.
- 2. Panjang *ciphertext* lebih panjang dari *plaintext* sehingga memerlukan biaya pengiriman tambahan.
- 3. Aplikasi ini tidak dapat berjalan dengan baik di versi android 2.2 ke bawah.